### Grade Submission WINTER 2017

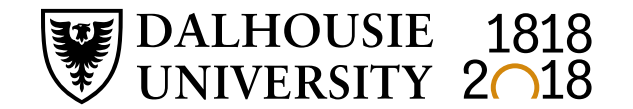

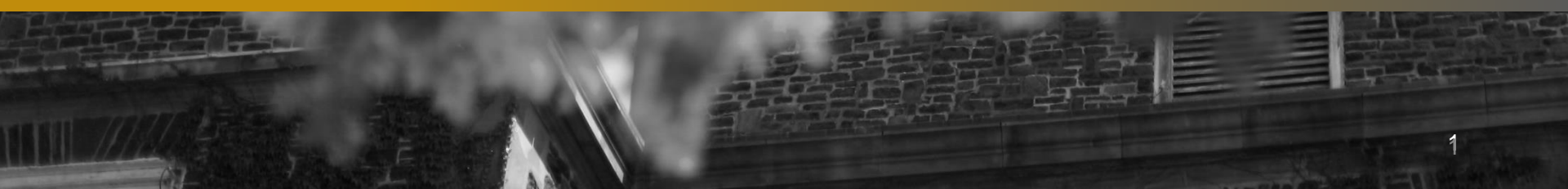

#### **MEET YOUR ACADEMIC SUPPORT TEAM**

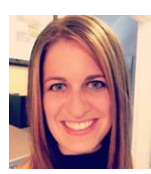

Nicole Douglas Assistant Registrar, Records & Academic Support E-mail: <u>Nicole.Douglas@dal.ca</u> | Phone: 902.494.2045

Originally from Charlottetown, Prince Edward Island, Nicole is a Dalhousie Bachelor of Commerce graduate who has worked in the Registrar's Office since 2008. She started at the Front Counter and has held various roles in the Registrar's Office over the years acting as the Assistant Manager of the Processing unit, the Assistant Registrar, Registration & Scheduling, the Assistant Registrar, Transfer Credit as well as working on the project team for the new scheduling software.

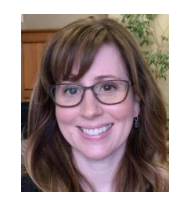

Janet MacDonald Convocation & Academic Integrity Clerk E-mail: Janet.T.MacDonald@dal.ca | Phone: 902.494.6777

Janet MacDonald is involved in many initiatives in the Registrar's Office. You will find her coordinating Convocation Ceremonies and Parchments, managing Student Records, and supporting our Faculty campus-wide. When on sessional leave from the Registrar's Office during the summer months she is kept busy in her role as mom of 3 boys.

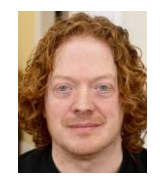

John Killawee Academic Support Clerk E-mail: John.Killawee@dal.ca | Phone: 902.494.6777

John Killawee spent two years with the timetable and scheduling team in the Dalhousie Registrar's office, and now works in an academic support role providing confirmation letters for students, managing student records, and keeping an open dialogue with various departments on a variety of matters and concerns including grade return sheets. You may spot him at Pete's or Sobeys on the weekends doing tasting/sampling demos for his line of gourmet PepperHead products as well. Keep your eyes open!

#### Registrar's Office | Dalhousie University | 902-494-2450

#### **Submission of Grades – Quick Reminders**

Grades are submitted either by completing the online grade sheet, or by importing grades directly from a spreadsheet or text file. This document is intended to guide you step by step through the grade submission process.

If a student is in a course but not registered, please contact the Registrar's Office. The student will need to submit a waiver of an academic regulation to have retroactive registration in the course and the Assistant Dean of the student's faculty will reach out for a final grade.

If a student is on the course list but has not attended class, or written the examination, a grade of "F" should be recorded.

#### Grades are due seven calendar days after an examination scheduled by the Registrar or fourteen calendar days after the last class where there is no final examination scheduled by the Registrar.

Late submission of grades has a significant impact on students. Academic standing is not accurate until all grades are received. Late grades could result in a student deemed eligible to return to study to be ineligible and vice versa. Late grades can also affect prerequisites for the following term's registration, potentially resulting in students' no longer satisfying or meeting prerequisites. Due to the competitive nature of scholarships, late submission of grades have an adverse effect on scholarship assessment.

#### When will grades appear on a student's transcript?

The Registrar's Office initiates a nightly "grade roll" process that posts grades into the Student Information System starting the last day of classes of each term for approximately six weeks. All grades entered and approved by 5pm will be included in the overnight grade roll and will appear on transcripts by the next morning. Outside these time periods the process is run once a week.

#### <u>Need to change a grade after your grades have been submitted?</u>

Please refer to our <u>Grade Changes</u> guide for information and a step by step guide on changing grades online.

| File Edit View Favorites Tools Help                                                                                                    | ibis.P_GenMenu?name=amenu.P_FacultyMnu                                                                      | D 🗕 🖴 🖒 🗙 🚺 Dal               | housie Online: W 📕 Online Admi  | nistrativ 🤗 Oracle Fusion Middl 🤌 Or | acle Fusion Middl 👿 Dalhousie Online: 🗙 | <u>↑</u> ★3 |
|----------------------------------------------------------------------------------------------------|----------------------------------------------------------------------------------------------------|-------------------------------|---------------------------------|--------------------------------------|-----------------------------------------|-------------|
| DALHOUS<br>UNIVERSI<br>Inspiring Ma                                                                                                    | DAL ON                                                                                                    | NLINE                         | (TEST)                          |                                      |                                         |             |
|                                                                                                    |                                                                                                    | •                             |                                 | RETURN TO MAIN M                     | IENU   SITE MAP   HELP                  | EXIT        |
| Main Employees<br>Menu                                                                                                    | Faculty, Advisors and Academic<br>Administrators                                                            | Student                       | Personal<br>Information         | Administrators                       | Student Awards and<br>Financial Aid     |             |
|                                                                                                    |                                                                                                    |                               | lick on this Tal                | <u>0</u>                             |                                         |             |
| Web for Facu                                                                                                    | ulty, Advisors and Ac                                                                                       | ademic                        | c Adminis                       | trators                              |                                         |             |
| Class Manageme<br>Class schedules, class<br>Student Informati<br>Student phone number                                                                                                    | <b>nt</b><br>lists, registration permits and override<br><b>on</b><br>s and e-mail addresses; student scheo | s, block regi<br>lules and ac | istration.<br>ademic records fo | or advisors.                         |                                         |             |
| Grade Submission<br>Set up proxies for grading, enter final grades, import grades, approve grades.                                                                                              |                                                                                                    |                               |                                 | Click on Grac                        | de Submission                           |             |
| Degree Audit Reporting System (DARS)<br>Review students' outstanding degree requirements.<br>Transfer Credit Equivalencies                                                                      |                                                                                                    |                               |                                 |                                      |                                         |             |
| View Dal equivalents for transfer classes<br>View Academic Timetable<br>Class dates, times, locations, instructors<br>View In-Progress Academic Timetable<br>Working timetable for future terms |                                                                                                    |                               |                                 |                                      |                                         |             |

| 🗲 🕣 🕎 https://dalonlinetest.dal.ca/TEST/twbkwbis.P_GenMenu?name=amenu.P_GradeMnu                                                                  | Q + 🔒 🖻 ל × 🛛 Dall           | housie Online: W 🚦 Online Administrativ 🥝 Oracle Fusion Mide | dl 🥝 Oracle Fusion Middl 💟 Dalhousie Online× 📄 🏦 🛧 🎗 |  |  |
|----------------------------------------------------------------------------------------------------|------------------------------|--------------------------------------------------------------|------------------------------------------------------|--|--|
| Eile Edit View Fgyorites Tools Help<br>DALHOUSIE<br>UNIVERSITY<br>Inspiring Minds                                                                 | DAL ONLINE                   | (TEST)                                                       |                                                      |  |  |
|                                                                                                    |                              |                                                              | MENU   SITE MAP   HELP   EXIT                        |  |  |
| Main Employees Faculty, Advisors and Administrators                                                                                               | d Academic Student           | Personal Administra                                          | tors Student Awards and<br>Financial Aid             |  |  |
| Grade Submission                                                                                                    | ed overview of the grading s | system.                                                      |                                                      |  |  |
| Grading Proxy Information                                                                                                    |                              |                                                              |                                                      |  |  |
| Select a Class                                                                                                    |                              |                                                              | Click on Select a Class                              |  |  |
| Enter Final Grades                                                                                                    |                              |                                                              |                                                      |  |  |
| Import Final Grades                                                                                                    |                              |                                                              |                                                      |  |  |
| Approve Final Grades                                                                                                    |                              |                                                              |                                                      |  |  |
| Electronic Gradebook<br>(Optional) Define grade scales and gradable components for your courses, and record grades by component.<br>Grade Changes |                              |                                                              |                                                      |  |  |
|                                                                                                    |                              |                                                              |                                                      |  |  |
| RELEASE: 8.0                                                                                                    |                              |                                                              |                                                      |  |  |
|                                                                                                    |                              |                                                              |                                                      |  |  |

<u>Please note</u>: If you do not see your class, even after ensuring you have selected the correct term, please call the Registrar's Office between 9am – 4pm (Ph: 902.494.2450)

|                                                                                                    | ×5≊≙ - Q           | 🐺 Dalhousie Online: W 📕 Online Administ | rativ 🧟 Oracle Fusion Middl 🤌 Ora | acle Fusion Middl 🕎 Dalhousie Online 🗙 💼 🏦 🛣 🔅 |  |  |
|----------------------------------------------------------------------------------------------------|--------------------|-----------------------------------------|-----------------------------------|------------------------------------------------|--|--|
| DALHOUSIE<br>UNIVERSITY<br>Inspiring Minds                                                                                                    | DAL ONLIN          | E (TEST)                                |                                   |                                                |  |  |
|                                                                                                    |                    |                                         | М                                 | ENU   SITE MAP   HELP   EXIT                   |  |  |
| Main Employees Faculty, Advisors a<br>Menu Administrators                                                                                                    | nd Academic Stude  | nt Personal<br>Information              | Administrators                    | Student Awards and<br>Financial Aid            |  |  |
| Select Class  Select a class from the list below and click "Select Class" to proceed. If the class you are looking for is not in this list, please contact the |                    |                                         |                                   |                                                |  |  |
| assigned to the class.                                                                                                    | Make sure t        | he correct ter                          | m is selecte                      | e Registrar s Office to be                     |  |  |
| All Available Terms                                                                                                    |                    |                                         |                                   |                                                |  |  |
| (Primary Inst) (2014/2015 Winter) 22                                                                                                    | 2961 - SOSA 1003 0 | I - People and Soc                      | iety -                            |                                                |  |  |
| Select Class                                                                                                    |                    |                                         |                                   |                                                |  |  |
| RELEASE: 6.2.D1                                                                                                    |                    |                                         |                                   |                                                |  |  |
|                                                                                                    |                    |                                         |                                   |                                                |  |  |
| © 2015 Ellucian Company L.P. and its affilia                                                                                                    | ates.              |                                         |                                   |                                                |  |  |

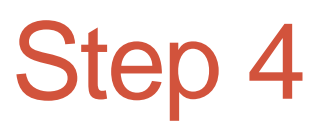

| Image: State State | ¢ × ۵ 🖻 🔒 + ۹                                                       | Ihousie Online: W 📕 Online Administr | ativ 🧭 Oracle Fusion Middl 🤌 Ora | acle Fusion Middl 👹 Dalhousie Online 🗙 👘 📩 |  |  |
|----------------------------------------------------------------------------------------------------|---------------------------------------------------------------------|--------------------------------------|----------------------------------|--------------------------------------------|--|--|
| DALHOUSIE<br>UNIVERSITY<br>Inspiring Minds                                                                                                    | DAL ONLINE                                                          | (TEST)                               |                                  |                                            |  |  |
|                                                                                                    |                                                                     |                                      | М                                | ENU   SITE MAP   HELP   EXIT               |  |  |
| Main Employees Faculty, Advisors<br>Menu Administrators                                                                                                    | and Academic Student                                                | Personal<br>Information              | Administrators                   | Student Awards and Financial Aid           |  |  |
| Grade Submission                                                                                                    |                                                                     |                                      |                                  |                                            |  |  |
| Please refer to the Online Help for a detail                                                                                                    | tailed overview of the grading                                      | system.                              |                                  |                                            |  |  |
| Grading Proxy Information                                                                                                    |                                                                     |                                      |                                  |                                            |  |  |
| Select a Class                                                                                                    |                                                                     |                                      |                                  |                                            |  |  |
| Enter Final Grades                                                                                                    |                                                                     |                                      | Click 1                          | to Enter Final Grades                      |  |  |
| Import Final Grades                                                                                                    | Import Final Grades Click to Import Final Grades from a Spreadsheet |                                      |                                  |                                            |  |  |
| Approve Final Grades                                                                                                    |                                                                     |                                      |                                  |                                            |  |  |
| Electronic Gradebook<br>(Optional) Define grade scales and gradable components for your courses, and record grades by component.                                                                                                    |                                                                     |                                      |                                  |                                            |  |  |
| Grade Changes                                                                                                    |                                                                     |                                      |                                  |                                            |  |  |
| RELEASE: 8.0                                                                                                    |                                                                     |                                      |                                  |                                            |  |  |
|                                                                                                    |                                                                     |                                      |                                  |                                            |  |  |

| File     Edit     Yiew     Faching     Paching                                                                                                    | 💶 🖸 💌 🎽 Dalhousie Online: W 🚦 Online Administrativ 🥝 Oracle Fusion Middl 🤌 Oracle Fusion Middl 👹 Dalhousie Online × 🗾 🔒 🖈 🌣 |  |  |  |  |  |  |
|----------------------------------------------------------------------------------------------------|----------------------------------------------------------------------------------------------------|--|--|--|--|--|--|
| Due Date for Grade Submission                                                                                                    |                                                                                                    |  |  |  |  |  |  |
| <ul> <li>Grades are due seven calendar days after an exam scheduled by the Registrar or fourteen days after the last class where there is no</li> <li>final exam schedule by the Registrar. The system will remain open for the submission of grades as noted below. X/Y courses should be graded for the Y portion only. Only final grades are to be recorded.</li> </ul> |                                                                                                    |  |  |  |  |  |  |
| Online Grade Submission available for 2014/2015 Wi                                                                                                    | nter until 15-MAY-2015                                                                                                    |  |  |  |  |  |  |
| 22961 SOSA 1003 01 People and Society (Jan 05, 2015                                                                                                    | - Apr 10, 2015 )                                                                                                    |  |  |  |  |  |  |
| Primary Instructor: Kimberley D. Bonin                                                                                                    |                                                                                                    |  |  |  |  |  |  |
| Ungraded Records:                                                                                                    | None 8                                                                                                    |  |  |  |  |  |  |
| Graded/Not Approved:                                                                                                    |                                                                                                    |  |  |  |  |  |  |
| Graded/Approved:                                                                                                    | A- 0 Click here and you can                                                                                                 |  |  |  |  |  |  |
| Total Enrollment:                                                                                                    | B<br>B<br>B<br>B<br>B<br>B<br>B<br>B<br>B<br>B<br>B<br>B<br>B<br>B<br>B<br>B<br>B<br>B<br>B                                 |  |  |  |  |  |  |
|                                                                                                    | B-<br>Gl                                                                                                    |  |  |  |  |  |  |
| A Please click the Submit Grades button often.                                                                                                    | The C 0 minute time limit on this screen.                                                                                   |  |  |  |  |  |  |
| lacestime display grades as selection list $lacestime$ display grades as text input field                                                                                                    | D                                                                                                    |  |  |  |  |  |  |
| Page 1 2 3 4 5 6 7 8 9 10         next 25 records                                                                                                    | >> Inc                                                                                                    |  |  |  |  |  |  |
| Rec# ID □ Name ∇ Reg. Status/Da                                                                                                    | ate F                                                                                                    |  |  |  |  |  |  |
| 1 B00770745 Kent, Clark **Web Register<br>Jan 06, 2015                                                                                                    | ed** / None - No                                                                                                    |  |  |  |  |  |  |

#### Enter your Student's grades in this column

(Note: Grades are not lost when flipping between pages)

|       |                                                                                                    | https://dalonlinetest.dal.ca/TEST/fyskffg       | d.P_FacFinGrd                   | ×5≦≞~Q                               | 💟 Dalhousie Online W. | . 📑 Online Administrativ 🤌 Oracle Fusion Middl 🤌 Oracle Fusi | on Middl 👿 Dalhousie Online: 🗙 💼 🏦 🛨 🌣 |
|-------|----------------------------------------------------------------------------------------------------|-------------------------------------------------|---------------------------------|--------------------------------------|-----------------------|--------------------------------------------------------------|----------------------------------------|
|       | <u>File Edit Vie</u>                                                                                           | w F <u>a</u> vorites <u>T</u> ools <u>H</u> elp |                                 |                                      |                       |                                                              |                                        |
|       | 18                                                                                                    | B00770745                                       | Kent, Clark                     | **Web Registered** /<br>Jun 07, 2014 | A+ •                  | No                                                           |                                        |
|       | 19                                                                                                    | B00770745                                       | Kent, Clark                     | **Web Registered** /<br>Jun 07, 2014 | A -                   | No                                                           |                                        |
|       | 20                                                                                                    | B00770745                                       | Kent, Clark                     | **Web Registered** /<br>Dec 17, 2014 | A+ •                  | No                                                           |                                        |
|       | 21                                                                                                    | B00770745                                       | Kent, Clark                     | **Web Registered** /<br>Jul 17, 2014 | A- •                  | No                                                           |                                        |
|       | 22                                                                                                    | B00770745                                       | Kent, Clark                     | **Web Registered** /<br>Apr 03, 2014 | A+ •                  | No                                                           |                                        |
|       | 23                                                                                                    | B00770745                                       | Kent, Clark                     | **Web Registered** /<br>Jun 07, 2014 | A+ •                  | No                                                           |                                        |
|       | 24                                                                                                    | B00770745                                       | Kent, Clark                     | **Web Registered** /<br>Jan 04, 2015 | Α -                   | No                                                           |                                        |
| 2     | 25                                                                                                    | B00770745                                       | Kent, Clark                     | **Web Registered** /<br>Jul 28, 2014 | Α -                   | No                                                           |                                        |
|       |                                                                                                    | F                                               | age <b>1</b> 2 3 4 5 6 7 8 9 10 | next 25 records >>                   |                       |                                                              |                                        |
|       | Sı                                                                                                    | ıbmit Grades                                    | Reset                           |                                      |                       | 3                                                            |                                        |
| Click | Click on Submit Grades for students with available grades ten. There is a 30 minute time limit on this screen. |                                                 |                                 |                                      |                       |                                                              |                                        |
|       |                                                                                                    |                                                 | Select another Cla              | ass Import Final Grades              | Approve F             | inal Grades Grade Changes                                    |                                        |
|       | RELEASE: 5.2.D1 Click on Approve Final Grades to confirm all submitted grades                                  |                                                 |                                 |                                      |                       |                                                              |                                        |
|       | *THIS TAKES YOU TO A FINAL APPROVAL SCREEN*                                                                    |                                                 |                                 |                                      |                       |                                                              | L SCREEN*                              |
|       | © 2015 Ellucian Company L.P. and its affiliates.                                                               |                                                 |                                 |                                      |                       |                                                              |                                        |

1

\*Please note: any grades left **unchecked** or **not graded** will automatically change to INC (incomplete) after the deadline for grade submission. (After the deadline the process becomes a Grade Change process – see <u>Grade Changes</u>)

| ← → 👿 https://dalonlinetest.dal.ca/TEST/fyskauth.P_AuthGrades | ×5≊                  | 👿 Dalhousie Online: W 📕 Online Ad | dministrativ 🤗 Oracle Fusion Middl 🏈 Oracle Fusion Middl 🔢 Dalhousie Online 🗙 💼 🋧 🎗 |  |  |
|---------------------------------------------------------------|----------------------|-----------------------------------|-------------------------------------------------------------------------------------|--|--|
| <u>File Edit View Favorites Tools H</u> elp                   |                      |                                   |                                                                                     |  |  |
| B00770745 Kent, Clark                                         | A                    |                                   |                                                                                     |  |  |
| B00770745 Kent, Clark                                         | A                    |                                   |                                                                                     |  |  |
| B00770745 Kent, Clark                                         | A                    |                                   | Upon arrival at this screen                                                         |  |  |
| B00770745 Kent, Clark                                         | A                    | <b>v</b>                          | you will see an option to                                                           |  |  |
| B00770745 Kent, Clark                                         | A                    |                                   | uncheck any student from                                                            |  |  |
| B00770745 Kent, Clark                                         | A                    | <b>v</b>                          | final approval. This allows                                                         |  |  |
| B00770745 Kent, Clark                                         | A                    |                                   | you to submit and approve                                                           |  |  |
| B00770745 Kent, Clark                                         | A                    |                                   | any grades that <b>are</b> final                                                    |  |  |
| B00770745 Kent, Clark                                         | A                    |                                   | whilst giving you the option                                                        |  |  |
| B00770745 Kent, Clark                                         | A                    |                                   | to return later to submit and                                                       |  |  |
| B00770745 Kent, Clark                                         | А                    |                                   | approve outstanding grades                                                          |  |  |
| B00770745 Kent, Clark                                         | А                    |                                   |                                                                                     |  |  |
| B00770745 Kent, Clark                                         | A-                   |                                   |                                                                                     |  |  |
| B00770745 Kent, Clark                                         | Any grades (         | (not graded)                      | Any grades (not graded) will <u>not</u>                                             |  |  |
| B00770745 Kent, Clark                                         | unchecked will not ( | (not graded)                      | be submitted upon clicking                                                          |  |  |
| B00770745 Kent, Clark                                         | be submitted upon (  | (not graded)                      | "Approve Grades" and can be                                                         |  |  |
| B00770745 Kent, Clark                                         | clicking "Approve    | (not graded)                      | revisited for later entry.                                                          |  |  |
| B00770745 Kont, Clark                                         | Grades" and can be   | (not graded)                      | *Note that these will lapse to                                                      |  |  |
| B00770745 Kent, Clark                                         | revisited for later  |                                   | Incomplete grades after May 15                                                      |  |  |
| BUU/70/45 Kent, Clark                                         | entry                | not graded)                       |                                                                                     |  |  |
| Approve Grades                                                | ,                    |                                   |                                                                                     |  |  |
| Select another Class                                          |                      |                                   |                                                                                     |  |  |

DELEAGE 5 2 D4

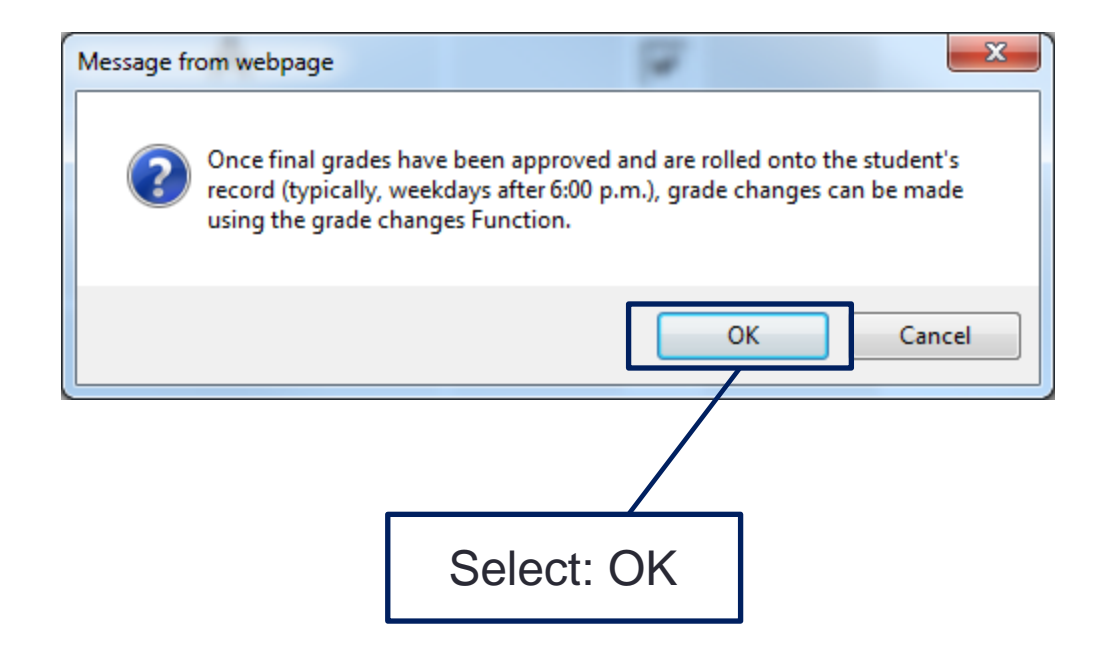

### **Grade Submission**

If you have any questions about this process please do not hesitate to contact the Registrar's Office at 902-494-2450

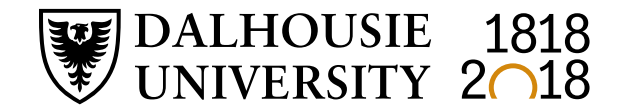

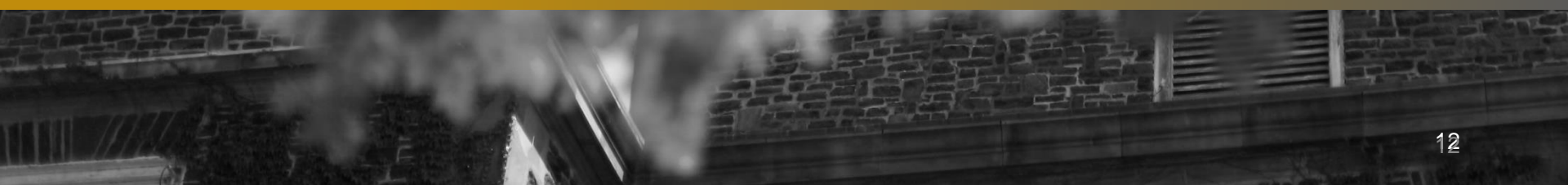